Manual Recurso Valores Default. FullCopyConvert Data

Revisão: Novembro / 2016

## Sumário

Bem-vindo ao FullCopyConvert Data! Estas instruções irão guiá-lo para utilizar os **valores default** juntamente com variáveis e instruções SQL.

| Sobre o FullCopyConvert Data.                                  | . 3 |
|----------------------------------------------------------------|-----|
| Contato                                                        | . 3 |
| 1 – Valor Default – Chamada Instrução SQL                      | . 4 |
| 2 – Valor Default – Utilizando Variáveis de Entrada            | . 5 |
| 3 – Valor Default – Utilizando Parâmetros/Variável de entrada. | . 8 |

#### Sobre o FullCopyConvert Data.

FullCopyConvert é uma ferramenta especializada em conversão e migração de dados, oferece uma forma confortável e fácil de converter suas informações de um banco de dados para outro. Com o FullCopyConvert você poderá converter as informações das seguintes bases de dados disponíveis.

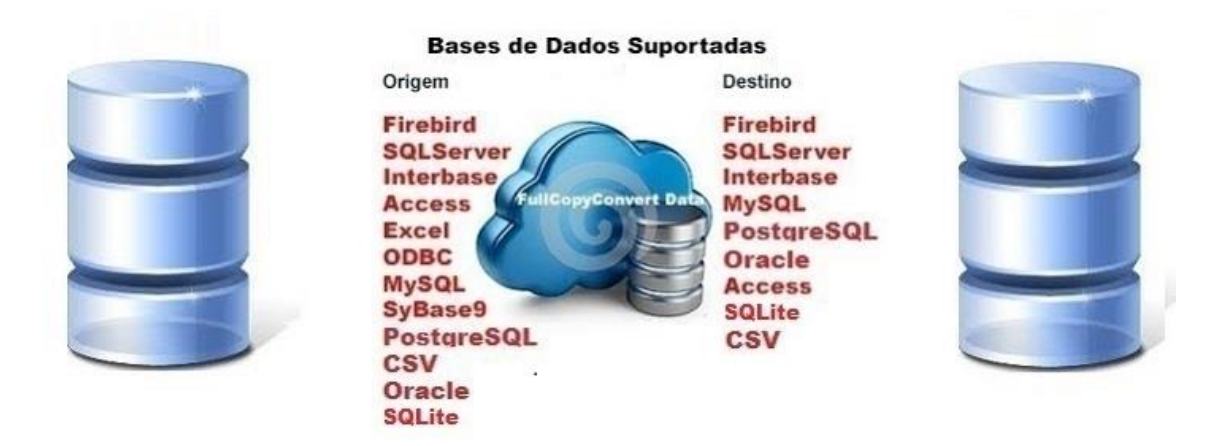

#### Contato.

O suporte do FullCopyConvert Data é feito através de e-mail. É necessário apenas enviar um e-mail para <u>suporte@fullcopyconvert.com.br</u> relatando o problema o ocorrido ou mesmo uma dúvida.

#### 1 – Valor Default – Chamada Instrução SQL.

O FullCopyConvert conta com um recurso de **chamada de SQL** no valor **default**. Onde poderá informar uma instrução SQL em uma determinada coluna na base de destino. Por exemplo: quando gerar o script de **INSERT INTO TABLE(CAMPO1, CAMPO2) VALUES(1, 2)**, gostaria que no campo 2 o FullCopyConvert inclui-se uma instrução SQL de acordo com a necessidade. No caso ficaria da seguinte forma:

#### **INSERT INTO TABLE (CAMPO1, CAMPO2)**

### VALUES(1, (SELECT VAL\_2 FROM TABLE\_2 WHERE VAL\_2 = 2))

 Agora vamos ver um pouco na prática como iremos utilizar esse recurso no FullCopyConvert. Abra o FullCopyConvert e vá até a 4° (quarta etapa). Selecione uma tabela que deseja trabalhar e depois de informar os dados da Aba 2 – SQL/Tabela Origem, clique na aba 3 – Mapeamento de Campos. Você irá notar que existe uma coluna no grid chamada Valor Default/Increment.

| Registrar Ferramentas Visão Ajuda                                    |                                                         |                                              |                                                                                   |                                                                |               |                    |                                                        |                             |  |  |
|----------------------------------------------------------------------|---------------------------------------------------------|----------------------------------------------|-----------------------------------------------------------------------------------|----------------------------------------------------------------|---------------|--------------------|--------------------------------------------------------|-----------------------------|--|--|
| Etap                                                                 | Etapa 4 de 6 - Ligações Tabelas de Destino e Origem/SQL |                                              |                                                                                   |                                                                |               |                    |                                                        |                             |  |  |
| Verifi                                                               | que a:                                                  | : Ligações d                                 | as Tabelas Destino e Origem/S                                                     | QL a Serem Processadas e                                       | Clique em Ava | ançar              |                                                        |                             |  |  |
| 1                                                                    | Tabe                                                    | elas Destino                                 | 2 · SQL/Tabela Origen 3 ·                                                         | Mapeamento de Campos                                           | 4 · Gatilhos  | 5 - Con            | dição Limpar Dados Tabela                              | a Destino <u>6</u> · Depara |  |  |
| M                                                                    | lap <u>e</u> a                                          | r Campos [                                   | révia Script(Insert)                                                              |                                                                |               |                    |                                                        |                             |  |  |
| 🔚 Auto Mapear Campos 🕜 Seleção 🤄 Atualizar Campos 🔗 Validar Ligações |                                                         |                                              |                                                                                   |                                                                |               |                    |                                                        |                             |  |  |
| ż                                                                    | Auto                                                    | Mapear Car                                   | npos 🕜 Seleção                                                                    | i Atualizar Campo                                              | os 🗸          | Validar L          | igações                                                |                             |  |  |
| Årra:                                                                | <b>Auto</b><br>ste Aq                                   | Mapear Car<br>ui as Coluna                   | n <b>pos 🕑 Seleção</b><br>Is Para Agrupa-las                                      | Y Atualizar Campo                                              | 20 20         | Validar L          | igações                                                |                             |  |  |
| Arra:                                                                | Auto<br>ste Aq<br>PK                                    | Mapear Car<br>ui as Coluna<br>Converte?      | npos Seleção<br>is Para Agrupa-las<br>Campos de Destino                           | Atualizar Campo                                                | ns 🗸          | Validar L<br>Code? | igações<br>Campos de Origem                            | Valor Default/Increment.    |  |  |
| Arra:<br># ∆<br>9                                                    | Auto<br>ste Aq<br>PK                                    | Mapear Car<br>ui as Coluna<br>Converte?      | npos Seleção<br>is Para Agrupa-las<br>Campos de Destino<br>CONTATO                | Y Atualizar Campo<br>Tipo de Dados Destino<br>STRING(20)       | ns 🗸          | Validar L<br>Code? | igações<br>Campos de Origem<br>CONTATO                 | Valor Default/Increment.    |  |  |
| Arra:<br># A<br>9<br>10                                              | Auto<br>ste Aq<br>PK                                    | Mapear Car<br>ui as Coluna<br>Converte?<br>V | npos Seleção<br>s Para Agrupa-las<br>Campos de Destino<br>CONTATO<br>BAIRRO       | Tipo de Dados Destino<br>STRING(20)<br>STRING(20)              | Requerido?    | Code?              | igações<br>Campos de Origem<br>CONTATO<br>BAIRRO       | Valor Default/Increment.    |  |  |
| ≩ <u></u><br>Arra:<br># △<br>9<br>10<br>11                           | Auto<br>ste Aq<br>PK                                    | Mapear Car<br>ui as Coluna<br>Converte?<br>I | spos Seleção<br>s Para Agrupa-las<br>Campos de Destino<br>CONTATO<br>BAIRRO<br>UF | Tipo de Dados Destino<br>STRING(20)<br>STRING(20)<br>STRING(2) | Requerido?    | Code?              | igações<br>Campos de Origem<br>CONTATO<br>BAIRRO<br>UF | Valor Default/Increment.    |  |  |

2. Para Informar a instrução SQL, você precisa simplesmente informar a instrução SQL entre [(Informe aqui sua instrução SQL)]. Para que o FullCopyConvert interprete que se trata de uma instrução SQL a ser integrada no campo informado. Por Exemplo: Gostraria que no campo CONTATO ao invés de retornar o valor do Campo de Origem, quero informar uma sentença SQL no local, para realizar uma determinada consulta no momento da inserção ou atualização dos dados. Como demonstra imagem abaixo:

| - ·                                      |                                                                                   |                                                                              |              |                                                               |                                                    |                                                             |  |  |  |  |  |  |
|------------------------------------------|-----------------------------------------------------------------------------------|------------------------------------------------------------------------------|--------------|---------------------------------------------------------------|----------------------------------------------------|-------------------------------------------------------------|--|--|--|--|--|--|
| Ferrament                                | Ferramentas Visão Ajuda                                                           |                                                                              |              |                                                               |                                                    |                                                             |  |  |  |  |  |  |
| e 6 - Liga                               | e 6 - Ligações Tabelas de Destino e Origem/SQL                                    |                                                                              |              |                                                               |                                                    |                                                             |  |  |  |  |  |  |
| : Ligações d                             | Ligações das Tabelas Destino e Origem/SQL a Serem Processadas e Clique em Avançar |                                                                              |              |                                                               |                                                    |                                                             |  |  |  |  |  |  |
| las Destino                              | 2 - SQL/Tabela Origem 3 -                                                         | Mapeamento de Campos                                                         | 4 · Gatilhos | 5 - Conc                                                      | dição Limpar Dados Tabela De                       | stino <u>6</u> - Depara                                     |  |  |  |  |  |  |
| Campos [                                 | Prévia Script(Insert)                                                             |                                                                              |              |                                                               |                                                    |                                                             |  |  |  |  |  |  |
| Mapear Car                               | npos 📀 Seleção                                                                    | dtualizar Campo                                                              | is 💙         | Mapear Campos 📀 Seleção 🧠 Atualizar Campos 🔗 Validar Ligações |                                                    |                                                             |  |  |  |  |  |  |
| ui as Colunas Para Agrupa-las            |                                                                                   |                                                                              |              |                                                               |                                                    |                                                             |  |  |  |  |  |  |
| ui as Coluna                             |                                                                                   |                                                                              |              |                                                               |                                                    |                                                             |  |  |  |  |  |  |
| ui as Coluna<br>Converte?                | as Para Agrupa-las<br>Campos de Destino                                           | Tipo de Dados Destino                                                        | Requerido?   | Code?                                                         | Campos de Origem                                   | Valor Default/Increment.                                    |  |  |  |  |  |  |
| ui as Coluna<br>Converte?                | as Para Agrupa-las<br>Campos de Destino<br>FAX                                    | Tipo de Dados Destino<br>STRING(11)                                          | Requerido?   | Code?                                                         | Campos de Origem<br>FAX                            | Valor Default/Increment.                                    |  |  |  |  |  |  |
| ui as Coluna<br>Converte?<br>☑           | es Para Agrupa-las<br>Campos de Destino<br>FAX<br>CONTATO                         | Tipo de Dados Destino<br>STRING(11)<br>STRING(20)                            | Requerido?   | Code?                                                         | Campos de Origem<br>FAX<br>CONTATO                 | Valor Default/Increment.<br>((SELECT 1 FROM RDB\$DATABASE)) |  |  |  |  |  |  |
| ui as Coluna<br>Converte?<br>V<br>V      | es Para Agrupa-las<br>Campos de Destino<br>FAX<br>CONTATO<br>BAIRRO               | Tipo de Dados Destino<br>STRING(11)<br>STRING(20)<br>STRING(20)              | Requerido?   | Code?                                                         | Campos de Origem<br>FAX<br>CONTATO<br>BAIRRO       | Valor Default/Increment.<br>[(SELECT 1 FROM RDB\$DATABASE)] |  |  |  |  |  |  |
| ui as Coluna<br>Converte?<br>V<br>V<br>V | as Para Agrupa-las<br>Campos de Destino<br>FAX<br>CONTATO<br>BAIRRO<br>UF         | Tipo de Dados Destino<br>STRING(11)<br>STRING(20)<br>STRING(20)<br>STRING(2) | Requerido?   | Code?                                                         | Campos de Origem<br>FAX<br>CONTATO<br>BAIRRO<br>UF | Valor Default/Increment.<br>((SELECT 1 FROM RDB\$DATABASE)) |  |  |  |  |  |  |

 Observe na imagem acima que a instrução SQL está sendo informada entre [()]. Agora iremos ver como será gerado nossa instrução SQL. Observe a imagem.

| Ajuda                                                                                                    |   |
|----------------------------------------------------------------------------------------------------|---|
| elas de Destino e Origem/SQL                                                                                                    |   |
| Destino e Origem/SQL a Serem Processadas e Clique em Avançar                                                                                                    |   |
| 1 - Tabelas Destino 2 - SQL/Tabela Origen 3 - Mapeamento de Campos 4 - Gatilhos 5 - Condição Limpar Dados Tabela Destino 6 - Depara                                                                                                    | • |
| Mapgar Campoy Prévia Script[Insert]                                                                                                    | • |
| 🚔 🔞 Gerar Prévia 📄 Limpar Prévia Primeiros: 10 🕺 Registros                                                                                                    |   |
| Log Prévia Scrip(Insert) Thread(0)<br>Iniciando Prévia Thread(0)                                                                                                    | 4 |
| Caregando Registros pas Tabela de Destino constituição Tiread (0)<br>Caregando Registros para Depara Tabela de Destino constituição Tiread (0)<br>Aguade Contando Registros Tabela de <u>Caregan de Caregan</u> Tiread (0)                                                                                                    |   |
| Data/Hota Inicio Previa Tabela:                                                                                                    |   |
| Inserindo Registros Tabeles (Text, CONTATO, BARRO, UF CEPI VALUES/NULL (SELECT 1 FROM RDB\$DATABASE) PIONEIRO', 'MT, '111111');<br>INSERT INTO (FAX, CONTATO, BARRO, UF CEPI VALUES/NULL (SELECT 1 FROM RDB\$DATABASE) DIST. INDUSTRIAL', MT, '111111');<br>INSERT INTO (FAX, CONTATO, BARRO, UF CEPI VALUES/NULL SELECT 1 FROM RDB\$DATABASE) DIST. INDUSTRIAL', MT, '111111');<br>INSERT INTO (FAX, CONTATO, BARRO, UF CEPI VALUES/NULL SELECT 1 FROM RDB\$DATABASE) CENTRO', MT, '111111');<br>INSERT INTO (FAX, CONTATO, BARRO, UF CEPI VALUES/NULL SELECT 1 FROM RDB\$DATABASE) CENTRO', MT, '111111');<br>INSERT INTO (FAX, CONTATO, BARRO, UF CEPI VALUES/NULL SELECT 1 FROM RDB\$DATABASE) CENTRO', MT, '111111');<br>INSERT INTO (FAX, CONTATO, BARRO, UF CEPI VALUES/NULL SELECT 1 FROM RDB\$DATABASE) BANCARIO SUL', 'DF, '11111');<br>INSERT INTO (FAX, CONTATO, BARRO, UF CEPI VALUES/NULL SELECT 1 FROM RDB\$DATABASE) TONERIO, 'NT, '11111');<br>INSERT INTO (FAX, CONTATO, BARRO, UF CEPI VALUES/NULL SELECT 1 FROM RDB\$DATABASE) SANCARIO SUL', 'DF, '11111');<br>INSERT INTO (FAX, CONTATO, BARRO, UF CEPI VALUES/NULL SELECT 1 FROM RDB\$DATABASE) SANCARIO SUL', 'DF, '11111');<br>INSERT INTO (FAX, CONTATO, BARRO, UF CEPI VALUES/NULL SELECT 1 FROM RDB\$DATABASE) SANCARIO SUL', 'DF, '11111');<br>INSERT INTO (FAX, CONTATO, BARRO, UF CEPI VALUES/NULL SELECT 1 FROM RDB\$DATABASE) SANCARIO SUL', 'DF, '11111');<br>INSERT INTO (FAX, CONTATO, BARRO, UF CEPI VALUES/NULL SELECT 1 FROM RDB\$DATABASE) SANCARIO SUL', 'DF, '11111');<br>INSERT INTO (FAX, CONTATO, BARRO, UF CEPI VALUES/NULL SELECT 1 FROM RDB\$DATABASE) SANCARIO SUL', 'DF, '11111');<br>INSERT INTO (FAX, CONTATO, BARRO, UF CEPI VALUES/NULL SELECT 1 FROM RDB\$DATABASE) SANCARIO SUL', 'DF, '11111');<br>INSERT INTO (FAX, CONTATO, BARRO, UF CEPI VALUES/NULL SELECT 1 FROM RDB\$DATABASE) SANCARIO SUL', 'DF, '11111');<br>INSERT INTO (FAX, CONTATO, BARRO, UF CEPI VALUES/NULL SELECT 1 FROM RDB\$DATABASE) LAVORADA', 'M', '11111');<br>INSERT INTO (FAX, CONTATO, BARRO, UF CEPI VALUES/NULL SELECT 1 FROM RDB\$DATABASE) LAVORADA', 'M', '11111');<br>INSERT INTO (FAX, CO |   |
| Total de Script's Geradas 10 Para Tabela <b>Construction</b> Thread (0)<br>Total de Script's Ignorados 0 Para Tabela <b>Construction</b> Thread (0)<br>Data/Hora Térmion Prévia Tabela <b>Construction</b> (1/1/2016:18:03:53 Thread (0)<br>TÉRMINO PROCESSO DATA/HORA(12/11/2016 18:03:53) THREAD(0)                                                                                                    |   |

### 2 – Valor Default – Utilizando Variáveis de Entrada.

O FullCopyConvert conta com um recurso de Variáveis de Entrada no valor default. Onde poderá informar uma variável em uma determinada coluna para que seja substituído o seu valor.

 Agora vamos ver um pouco na prática como iremos utilizar esse recurso no FullCopyConvert. Abra o FullCopyConvert e vá até a 4° (quarta etapa). Selecione uma tabela que deseja trabalhar e depois de informar os dados da Aba 2 – SQL/Tabela Origem, clique na aba 3 – Mapeamento de Campos. Você irá notar que existe uma coluna no grid chamada Valor Default/Increment.

.....

| Registrar        | Registrar Ferramentas Visão Ajuda                       |                                     |                            |                     |           |                               |                                    |  |  |  |
|------------------|---------------------------------------------------------|-------------------------------------|----------------------------|---------------------|-----------|-------------------------------|------------------------------------|--|--|--|
| Etapa 4 d        | Etapa 4 de 6 - Ligações Tabelas de Destino e Origem/SQL |                                     |                            |                     |           |                               |                                    |  |  |  |
| Verifique a      | s Ligações d                                            | -<br>as Tabelas Destino e Origem/S( | QL a Serem Processadas e I | Clique em Ava       | ançar     |                               |                                    |  |  |  |
| <u>1</u> · Tab   | elas Destino                                            | 2 · SQL/Tabela Origem 3 ·           | Mapeamento de Campos       | <u>4</u> · Gatilhos | 5 - Cono  | dição Limpar Dados Tabela Des | tino <u>6</u> - Depara             |  |  |  |
| / Map <u>e</u> a | ar Campos [ <u>P</u>                                    | révia Script(Insert)                |                            |                     |           |                               |                                    |  |  |  |
| Auto             | Mapear Carr                                             | npos 📀 Seleção                      | s Atualizar Campo          | is 💙                | Validar L | igações                       |                                    |  |  |  |
| Arraste Ar       | Arraste Aqui as Colunas Para Agrupa-las                 |                                     |                            |                     |           |                               |                                    |  |  |  |
| # 🛆 PK           | Converte?                                               | Campos de Destino                   | Tipo de Dados Destino      | Requerido?          | Code?     | Campos de Origem              | Valor Default/Increment.           |  |  |  |
| 9                | ✓                                                       | CONTATO                             | STRING(20)                 |                     |           | CONTATO                       |                                    |  |  |  |
| 10               | ✓                                                       | BAIRRO                              | STRING(20)                 |                     |           | BAIRRO                        |                                    |  |  |  |
| 11               | ✓                                                       | UF                                  | STRING(2)                  |                     |           | UF                            | { <municipio  uf>}</municipio  uf> |  |  |  |
| 12               |                                                         | CEP                                 | STRING(9)                  |                     |           | CEP                           |                                    |  |  |  |

 Clique com o botão direito do mouse em qualquer um dos registros apresentados. E selecione a opção "Selecionar Variável para campo "Valor Default"". Como demonstra imagem abaixo.

| e De   | estino e (                                                                                                    | Drigem/SQ     | L                          |                              |              |           |                  |       |  |  |  |
|--------|----------------------------------------------------------------------------------------------------|---------------|----------------------------|------------------------------|--------------|-----------|------------------|-------|--|--|--|
| ) e Or | igem/SQL                                                                                                    | a Serem Pro   | cessadas e Clique em Avanç | çar                          |              |           |                  |       |  |  |  |
|        | 1 - Tabelas Destino 2 - SQL/Tabela Origem 3 - Mapeamento de Campos 4 - Gatilhos 5 - Condição Limpar Dados Tabela Destino 1 |               |                            |                              |              |           |                  |       |  |  |  |
|        | 🛓 Auto                                                                                                    | Mapear Can    | npos 📀 Seleção             | 🤄 Atualizar Campo            | os 🗸         | Validar L | igações          |       |  |  |  |
|        | Arraste Ar                                                                                                    | qui as Coluna | is Para Agrupa-las         |                              |              |           |                  |       |  |  |  |
|        | # 🛆 PK                                                                                                    | Converte?     | Campos de Destino          | Tipo de Dados Destino        | Requerido?   | Code?     | Campos de Origem | Valor |  |  |  |
|        | 6                                                                                                    |               | FONE                       | STRING(11)                   |              |           | FONE             |       |  |  |  |
|        | 7                                                                                                    |               | CAE                        | STRING(6)                    |              |           | CAE              |       |  |  |  |
|        | 8                                                                                                    | ~             | FAX                        | STRING(11)                   |              |           | FAX              |       |  |  |  |
|        | 9                                                                                                    | ~             | CONTATO                    | STRING(20)                   |              |           | CONTATO          | [(SEL |  |  |  |
|        | 10                                                                                                    | ✓             | BAIRRO                     | STRING(20)                   |              |           |                  |       |  |  |  |
| ~      | 11                                                                                                    | •             | UF                         | Selecionar Variável para car | mpo "Valor D | efault"   | Ctrl+G           |       |  |  |  |
|        | 12                                                                                                    | ✓             | CEP                        | Code Implementation          |              |           | Ctrl+E           |       |  |  |  |
|        | 13                                                                                                    |               | INSC_MU                    | 51 HING(10)                  |              |           | INSC_MU          |       |  |  |  |
|        | 1.4                                                                                                    |               | INSC ES                    | STRING(14)                   |              |           | INSC ES          |       |  |  |  |

 Note que irá apresentar a seguinte tela para selecionarmos uma variável. Para mais informações de como criar uma variável de entrada verifique o seguinte manual. " Manual Recurso FullCopyConvert Variáveis de Entrada".

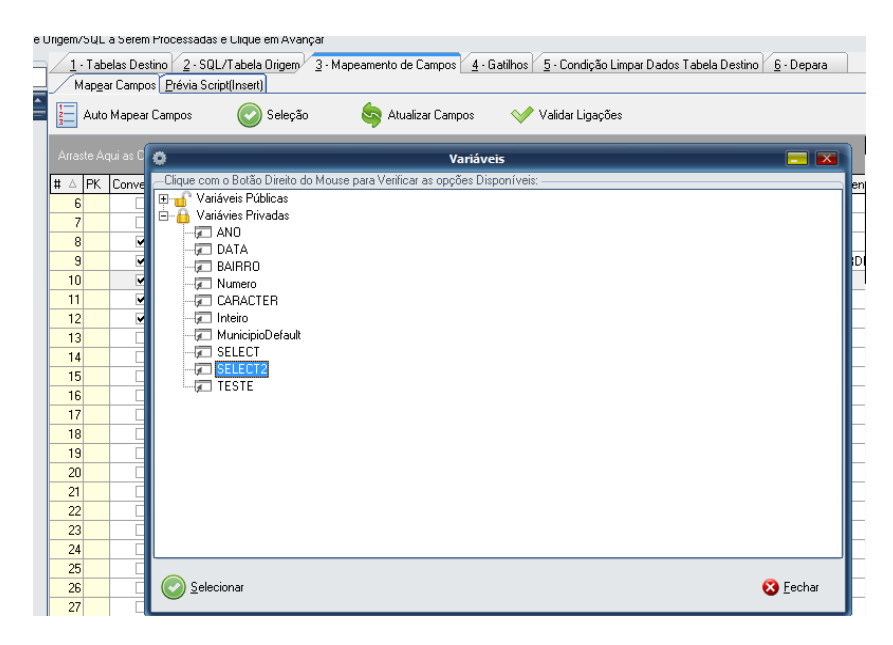

4. Selecione a variável desejada e clique em selecionar. Segue uma prévia do valor da variável selecionada.

| Cadastro Variáveis Privadas                                       |       |
|-------------------------------------------------------------------|-------|
| Nome Variável: (@)                                                |       |
| SELECT2                                                           |       |
| Descrição Variável                                                |       |
|                                                                   |       |
|                                                                   |       |
| Tipol/aler                                                        |       |
| 🕒 C-Caracter 🌑 N-Número 🌑 I-Integer 💮 D-Date 💿 S-SQL 🛛 🔵 R-Result |       |
| Valor Variável                                                    |       |
| [[SELECT 1 FROM RDB\$DATABASE]]                                   |       |
|                                                                   |       |
| Note que a instrução SQL esta entre (( SQL ))                     |       |
|                                                                   |       |
|                                                                   |       |
|                                                                   |       |
|                                                                   | echar |

5. Note que irá apresentar a variável na coluna Valor

### Defautl/Increment.

| Ferramentas Visão Ajuda                                                                                                    |                               |                          |               |           |                  |                          |  |  |  |
|----------------------------------------------------------------------------------------------------|-------------------------------|--------------------------|---------------|-----------|------------------|--------------------------|--|--|--|
| te 6 - Ligações Tabelas de Destino e Origem/SQL                                                                              |                               |                          |               |           |                  |                          |  |  |  |
| s Ligações d                                                                                                    | as Tabelas Destino e Origem/S | QL a Serem Processadas e | Clique em Ava | inçar     |                  |                          |  |  |  |
| alas Destino 2 - SQL/Tabela Origem 3 - Mapeamento de Campos 4 - Gatilhos 5 - Condição Limpar Dados Tabela Destino 6 - Depara |                               |                          |               |           |                  |                          |  |  |  |
| Mapear Can                                                                                                    | npos 📀 Seleção                | 🤤 Atualizar Campo        | os 🗸          | Validar L | igações          |                          |  |  |  |
| jui as Coluna                                                                                                    | is Para Agrupa-las            |                          |               |           |                  |                          |  |  |  |
| Converte?                                                                                                    | Campos de Destino             | Tipo de Dados Destino    | Requerido?    | Code?     | Campos de Origem | Valor Default/Increment. |  |  |  |
|                                                                                                    | FONE                          | STRING(11)               |               |           | FONE             |                          |  |  |  |
|                                                                                                    | CAE                           | STRING(6)                |               |           | CAE              |                          |  |  |  |
| <b>~</b>                                                                                                    | FAX                           | STRING(11)               |               |           | FAX              |                          |  |  |  |
|                                                                                                    | CONTATO                       | STRING(20)               |               |           | CONTATO          | KCELECT 1 FROM ROD4      |  |  |  |
| ✓                                                                                                    | BAIRRO                        | STRING(20)               |               |           | BAIRRO           | @SELECT2                 |  |  |  |
| ✓                                                                                                    | UF                            | STRING(2)                |               |           | UF               | 1                        |  |  |  |
| •                                                                                                    | CEP                           | STRING(9)                |               |           | CEP              |                          |  |  |  |
|                                                                                                    | INSC MIT                      | STRING(10)               |               |           | INSC MIL         |                          |  |  |  |

6. Após realizar os passos acima você poderá realizar uma prévia para verificar como será gerado o script.

| Registrar Ferramentas Visão Ajuda                                                                                                    |  |  |  |  |  |  |  |  |
|----------------------------------------------------------------------------------------------------|--|--|--|--|--|--|--|--|
| Etapa 4 de 6 - Ligações Tabelas de Destino e Origem/SQL                                                                                                    |  |  |  |  |  |  |  |  |
| Verifique as Ligações das Tabelas Destino e Origem/SQL a Serem Processadas e Clique em Avançar                                                                                                    |  |  |  |  |  |  |  |  |
| 1 - Tabelas Destino 2 - SQL/Tabela Origem 3 - Mapeamento de Campos 4 - Gatilhos 5 - Condição Limpar Dados Tabela Destino 6 - Depara                                                                                                    |  |  |  |  |  |  |  |  |
| Mapgar Campo Prévia Script(Insert)                                                                                                    |  |  |  |  |  |  |  |  |
| 🎯 Gerar Prévia 📄 Limpar Prévia Primeiros: 10 🕺 Registros                                                                                                    |  |  |  |  |  |  |  |  |
| Log Prévia Script(Inset) Thread(0)<br>Iniciando Prévia Thread(0)                                                                                                    |  |  |  |  |  |  |  |  |
| Caregando Registros para Tabela de Destino:<br>Caregando Registros para Depara Tabela de Destino: Tread (0)<br>Aguarde Contando Registros Tabela:<br>Data/Hora Início Prévia Tabela:<br>Caregando Tabela:<br>Caregando Caregando Ca |  |  |  |  |  |  |  |  |
| Inserie no. Design of Tables (Text) Base Design) Thread (I)<br>INSERT INTO CARAGE AND AND AND AND AND AND AND AND AND AND                                                                                                    |  |  |  |  |  |  |  |  |
| Total de Script's Geradas 10 Para Tabela Contractor Thread (0)<br>Total de Script's Ignorados 0 Para Tabela Contractor Thread (0)<br>Data/Hora Temino Prévia Tabela Contractor Thread (0)<br>TERMINO PROCESSO DATA/HORA(T3/11/2016 13:57:34) THREAD(0)                                                                                                    |  |  |  |  |  |  |  |  |

#### 3 – Valor Default – Utilizando Parâmetros/Variáveis de entrada.

Seguindo o exemplo do Item 1, podemos adicionar parâmetros para as os SQL's informados. Por exemplo: No seguinte SQL tem a condição where VAL\_2 = 2 (SELECT VAL\_2 FROM TABLE\_2 WHERE VAL\_2 = 2). Ao invés de colocar o valor Fixo "2", quero que o valor informado seja um campo de meu SQL de Origem. Simplesmente informo o seguinte: WHERE VAL\_2 = <:Informe seu campo:>. Veja o Exemplo como ficaria no FullCopyConvert.

| Ferramentas Visão Ajuda |                                                                                     |                       |              |            |                                |                                                    |  |  |  |  |  |
|-------------------------|-------------------------------------------------------------------------------------|-----------------------|--------------|------------|--------------------------------|----------------------------------------------------|--|--|--|--|--|
| le 6 - Liga             | te 6 - Ligações Tabelas de Destino e Origem/SQL                                     |                       |              |            |                                |                                                    |  |  |  |  |  |
| s Ligações d            | s Ligações das Tabelas Destino e Origem/SQL a Serem Processadas e Clique em Avançar |                       |              |            |                                |                                                    |  |  |  |  |  |
| elas Destino            | 2 - SQL/Tabela Origem 3 -                                                           | Mapeamento de Campos  | 4 - Gatilhos | 5 - Conc   | lição Limpar Dados Tabela Desl | ino 6 - Depara                                     |  |  |  |  |  |
| r Campos [              | Prévia Script(Insert)                                                               |                       |              | _          |                                |                                                    |  |  |  |  |  |
| Mapear Car              | npos 📀 Seleção                                                                      | 🤄 Atualizar Campo     | os 🗸         | Validar Li | gações                         |                                                    |  |  |  |  |  |
| qui as Coluna           |                                                                                     |                       |              |            |                                |                                                    |  |  |  |  |  |
| Converte?               | Campos de Destino                                                                   | Tipo de Dados Destino | Requerido?   | Code?      | Campos de Origem               | Valor Default/Increment.                           |  |  |  |  |  |
|                         | CONTATO                                                                             | STRING(20)            |              |            | CONTATO                        | [(SELECT 1 FROM RDB\$DATABASE WHERE 'MT' = CUFD ]] |  |  |  |  |  |
| •                       | BAIRRO                                                                              | STRING(20)            |              |            | BAIRRO                         | @SELECT2                                           |  |  |  |  |  |
|                         | LIE                                                                                 | STRING(2)             |              |            | LIF                            |                                                    |  |  |  |  |  |
|                         | 01                                                                                  | o minia(c)            |              |            |                                |                                                    |  |  |  |  |  |

Note que o capo UF esta entre <: Informe o campo da columa "Campos de Origem" :>.

2. Abaixo o Exemplo de como será gerado o script.

| Registrar Ferramentas Visão Ajuda                                                                                                    |
|----------------------------------------------------------------------------------------------------|
| Etapa 4 de 6 - Ligações Tabelas de Destino e Origem/SQL                                                                                                    |
| Verifique as Ligações das Tabelas Destino e Origem/SQL a Serem Processadas e Clique em Avançar                                                                                                    |
| 1 - Tabelas Destino 2 - SQL/Tabela Origem 3 - Mapeamento de Campos 4 - Gatilhos 5 - Condição Limpar Dados Tabela Destino 6 - Depara                                                                                                    |
| Mapgar Campor Prévia Script[Inset]                                                                                                    |
| 🎯 Geral Prévia 📄 Limpar Prévia Primeiros: 10 🏂 Registros                                                                                                    |
| Log Prévia Script[Insert] Thread(0)<br>Iniciando Prévia Thread(0)                                                                                                    |
| Caregando Registros para Tabela de Destino: Caregando Registros para Depara Tabela de Destino: Caregando Registros para Depara Tabela de Destino: Caregando Registros Tabela de Destino: Caregando Registros Tabela de Destino: Alexando Contanto Registros Tabela de Destino: Alexando Registros Tabela de Destino: Alexando Registros Tabela d |
| Inserted Registro Tabela (Fixed 0) (Insert 0) (Insert 0 |
| Total de Societ 6 Readas 10 Para Tabela Seguerar de Triesa (0)<br>Total de Societ 7 Inpravado 7 Para Tabela Seguerar de Triesa (0)<br>Data/Hora Término Prévia Tabela Seguerar 11/2016 20 25 77 Tiresa (0)<br>Término Previs Tabela Seguerar 25 771 Tiresa (0)                                                                                                    |

3. Além de informar parâmetros, podemos informar no local uma váriavel de entrada, onde o FullCopyConvert irá simplesmente irá substituir pelo valor informado na variável. Como demonstra imagem abaixo:

| Registrar Ferramentas Visão Ajuda |                                                                                                |                           |                       |              |           |                              |                                                    |  |  |  |  |
|-----------------------------------|------------------------------------------------------------------------------------------------|---------------------------|-----------------------|--------------|-----------|------------------------------|----------------------------------------------------|--|--|--|--|
| Etapa 4 d                         | Etapa 4 de 6 - Ligações Tabelas de Destino e Origem/SQL                                        |                           |                       |              |           |                              |                                                    |  |  |  |  |
| Verifique as                      | Verifique as Ligações das Tabelas Destino e Origem/SQL a Serem Processadas e Clique em Avançar |                           |                       |              |           |                              |                                                    |  |  |  |  |
| <u>1</u> · Tabe                   | elas Destino                                                                                   | 2 · SQL/Tabela Origen 3 · | Mapeamento de Campos  | 4 - Gatilhos | 5 · Con   | dição Limpar Dados Tabela De | stino <u>6</u> · Depara                            |  |  |  |  |
| / Map <u>e</u> a                  | r Campos <u>F</u>                                                                              | révia Script(Insert)      |                       |              |           |                              |                                                    |  |  |  |  |
| Auto                              | Mapear Can                                                                                     | npos 📀 Seleção            | 🤄 Atualizar Campo     | os 🗸         | Validar L | igações                      |                                                    |  |  |  |  |
| Arraste Aq                        |                                                                                                |                           |                       |              |           |                              |                                                    |  |  |  |  |
| # 🛆 PK                            | Converte?                                                                                      | Campos de Destino         | Tipo de Dados Destino | Requerido?   | Code?     | Campos de Origem             | Valor Default/Increment.                           |  |  |  |  |
| 9                                 | ~                                                                                              | CONTATO                   | STRING(20)            |              |           | CONTATO                      | [(SELECT 1 FROM RDB\$DATABASE WHERE 20 = @Numero)] |  |  |  |  |
| 10                                | •                                                                                              | BAIRRO                    | STRING(20)            |              |           | BAIRRO                       | @SELECT2                                           |  |  |  |  |
| 11                                | •                                                                                              | UF                        | STRING(2)             |              |           | UF                           |                                                    |  |  |  |  |
| 12                                | •                                                                                              | CEP                       | STRING(9)             |              |           | CEP                          |                                                    |  |  |  |  |
|                                   |                                                                                                |                           |                       |              |           |                              |                                                    |  |  |  |  |

#### Dúvidas entre em contato.

## Questões gerais

info@fullcopyconvert.com.br

# Vendas questões relacionadas

registro@fullcopyconvert.com.br

# Apoiar Problemas com o uso de nossos programas ou questões simplesmente técnicas?

suporte@fullcopyconvert.com.br

|                        | Limite       | Limite     |                    |                    |
|------------------------|--------------|------------|--------------------|--------------------|
| Requisito              | Versão Trial | Versão Pro | Limites Trial      | Limites Pro        |
|                        |              |            | 1000 Registros Por |                    |
| Conversão de Registros | Sim          | Não        | Tabela. 5 Tabelas  | Não Há             |
|                        |              |            | por Vez.           |                    |
| Conversão Tabela       | Sim          | Não        | 5 Por Vez          | Não Há             |
| Criação Indices        | Sim          | Não        | 5 Por Vez          | Não Há             |
| Criação Foreign Key    | Sim          | Não        | 5 Por Vez          | Não Há             |
| Criação Projetos       | Não          | Não        | Não Há             | Não Há             |
| De/Para                | Não          | Não        | Não Há             | Não Há             |
| Bulk Insert            | Sim          | Não        | <b>O</b> Registros | Não Há             |
|                        |              |            | 1000 Registros Por |                    |
| Agendamento            | Não          | Não        | Tabela. 5 Tabelas  | Não Há             |
|                        |              |            | por Vez.           |                    |
| Gatilhos               | Não          | Não        | Não Há             | Não Há             |
|                        |              |            | 1000 Registros Por |                    |
| Exportação para Script | Sim          | Não        | Tabela. 5 Tabelas  | Não Há             |
|                        |              |            | por Vez.           | Sector Sector Inc. |